### **Layers**

# Manual de Uso do SuperApp

Para usuários

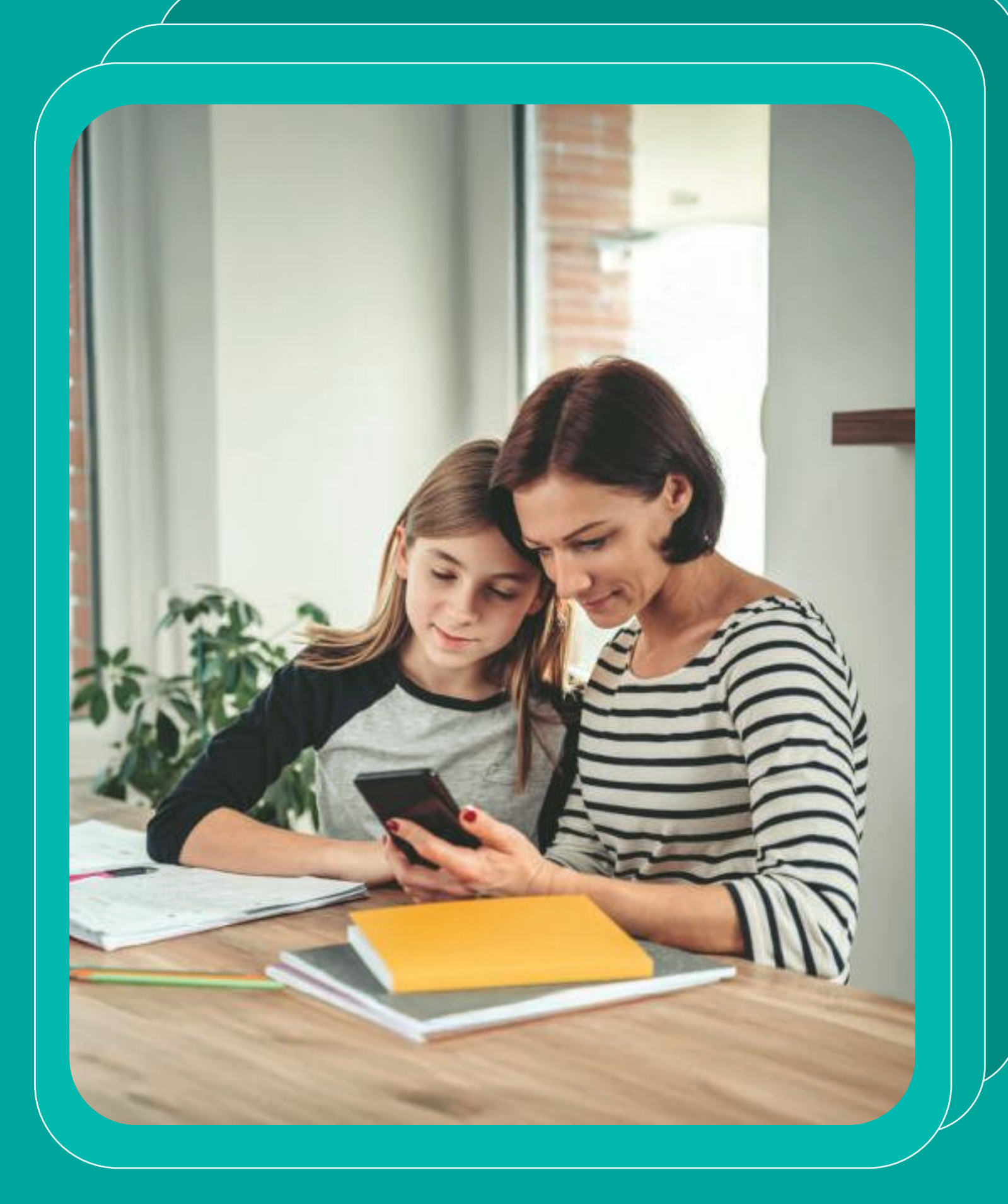

# Quem somos?

A Layers é o SuperApp da educação. Facilitamos a comunicação entre escolas e famílias, permitindo com que informações sejam transmitidas de uma forma simples.

Contamos com profissionais que prezam por qualidade e que se preocupam em oferecer sempre boas funcionalidades, produtos e materiais.

Pensando nisso, desenvolvemos esse material para auxiliar as instituições em suas dúvidas.

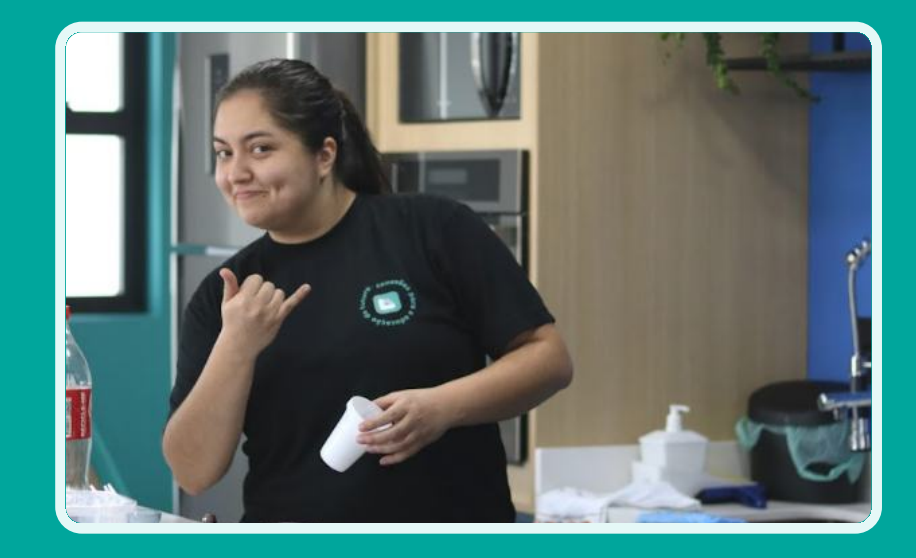

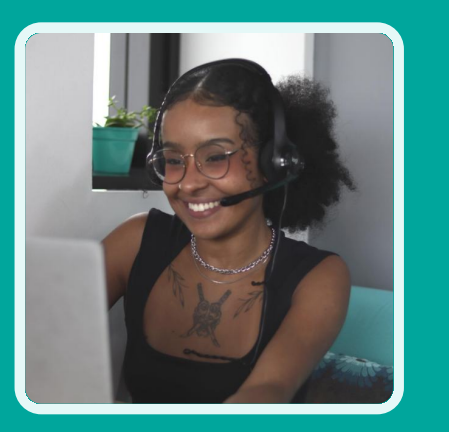

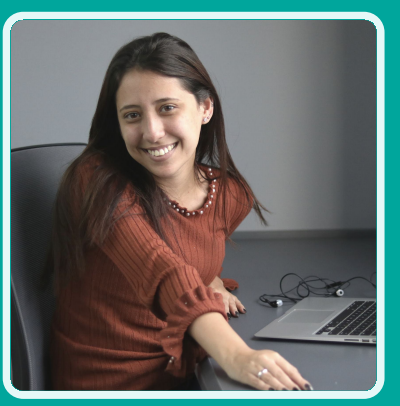

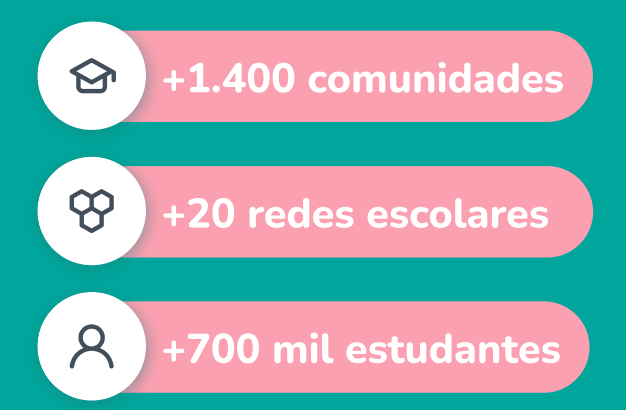

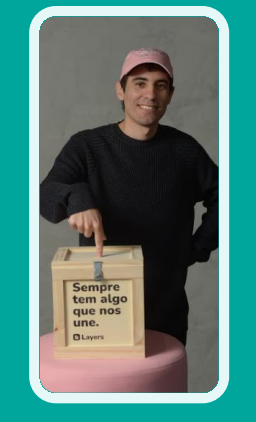

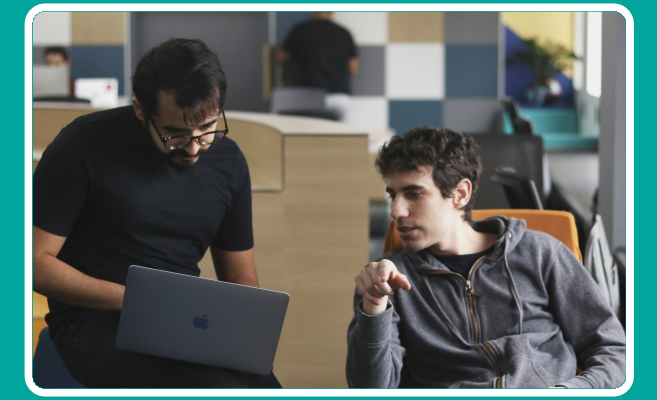

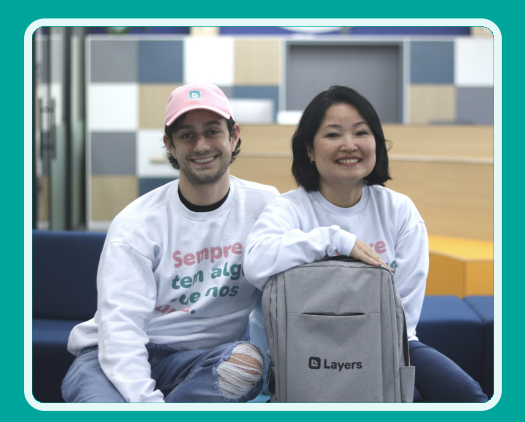

### Como fazer o cadastro no SuperApp?

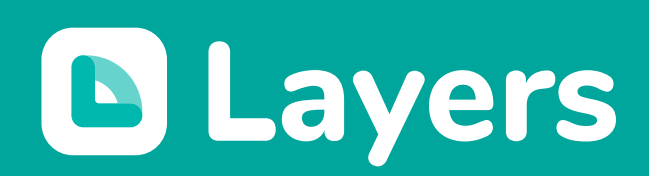

Disponível na **App Store** 

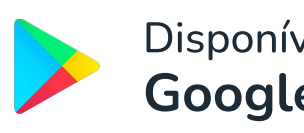

Disponível no **Google Play** 

#### Primeiro é preciso **baixar** o aplicativo.

Para fazer o download, é só procurar por Layers SuperApp na barra de pesquisa da AppStore (IOS) ou PlayStore (Android).

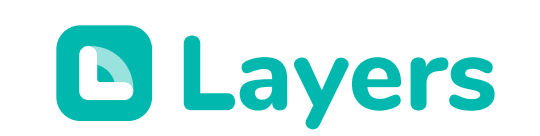

| 14:36    |           |      |           | ul 🗢 🔲   |  |
|----------|-----------|------|-----------|----------|--|
| Q Laye   | rs        |      | $\otimes$ | Cancelar |  |
| Q layers | education |      |           |          |  |
| Q layers | superapp  |      |           |          |  |
| Q layers |           |      |           |          |  |
|          |           |      |           |          |  |
|          |           |      |           |          |  |
|          |           |      |           |          |  |
|          |           |      |           |          |  |
|          |           |      |           |          |  |
|          |           |      |           |          |  |
|          |           |      |           |          |  |
|          |           |      |           |          |  |
|          |           |      |           |          |  |
|          |           |      |           |          |  |
|          |           |      |           |          |  |
| F        | ~         |      |           | 0        |  |
| Hoje     | Jogos     | Apps | Arcade    | Buscar   |  |
|          |           |      |           |          |  |

- Abra o Aplicativo
- Clique no botão Entrar
- Insira seu e-mail

**Layers** 

\*Se atente em colocar o mesmo e-mail que você forneceu à instituição.

\*Você também pode logar com sua conta Google Microsoft.

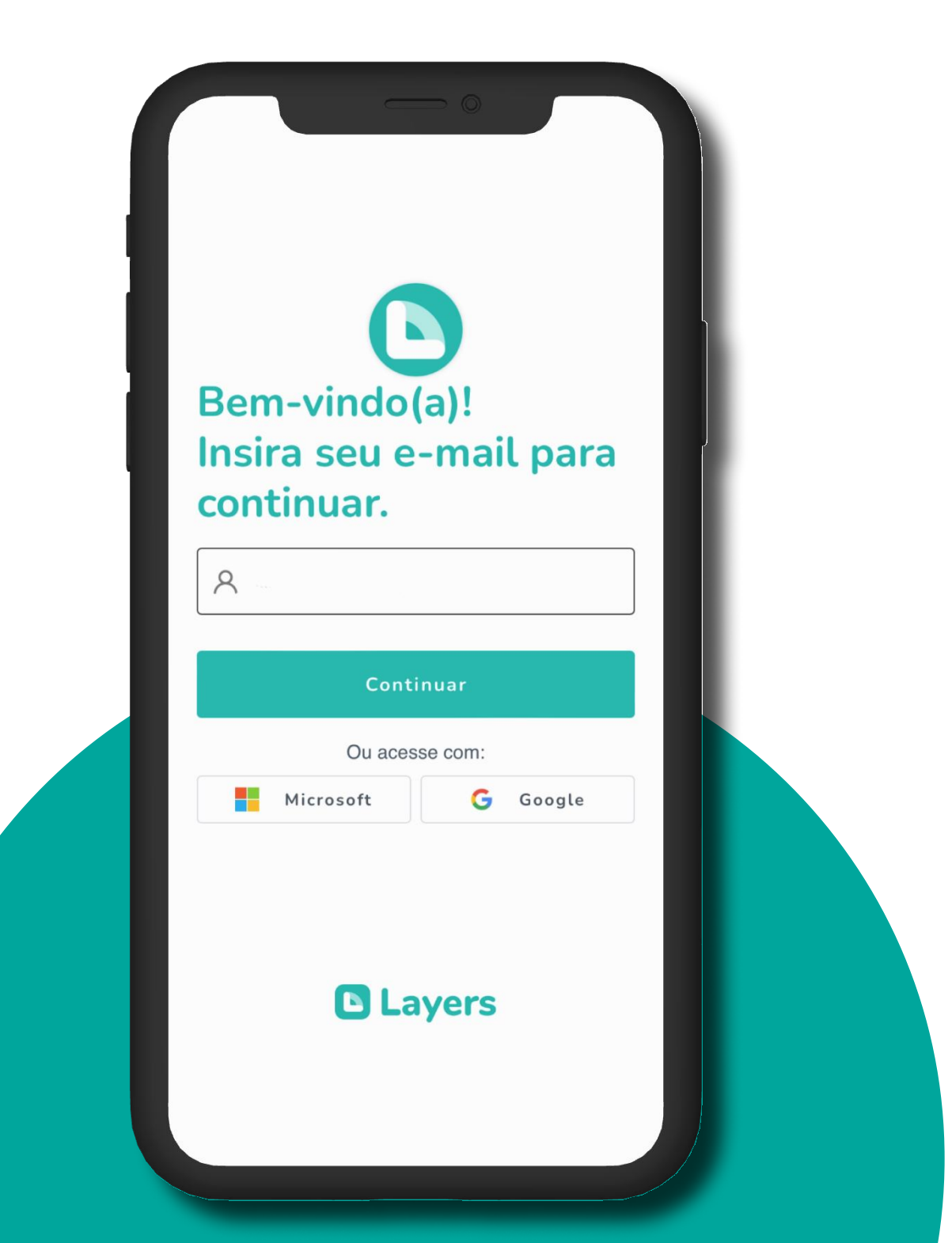

**Layers** 

- Verifique em seu e-mail se chegou um código de 4 dígitos
- Digite ou copie e cole esse código como a imagem ao lado

| sira o código de 4 dígitos que foi enviado no e-mail<br>ia.gomes@gmail.com. |                                    |
|-----------------------------------------------------------------------------|------------------------------------|
| la.gomes@gmail.com.                                                         | /erifique seu e-mail.              |
|                                                                             | ilia.gomes@gmail.com.              |
|                                                                             |                                    |
| Continuar                                                                   | Continuar                          |
| io recebeu o código?                                                        | lão recebeu o código?              |
| Usar outro e-mail Reenviar (em 7s)                                          | Usar outro e-mail Reenviar (em 7s) |

#### Defina uma senha de acesso

\*Lembre-se: escolha uma senha forte e que você irá se lembrar.

\*Nunca compartilhe sua senha com ninguém!

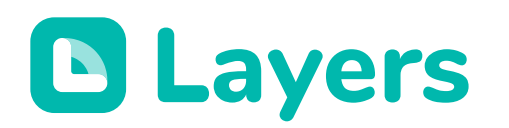

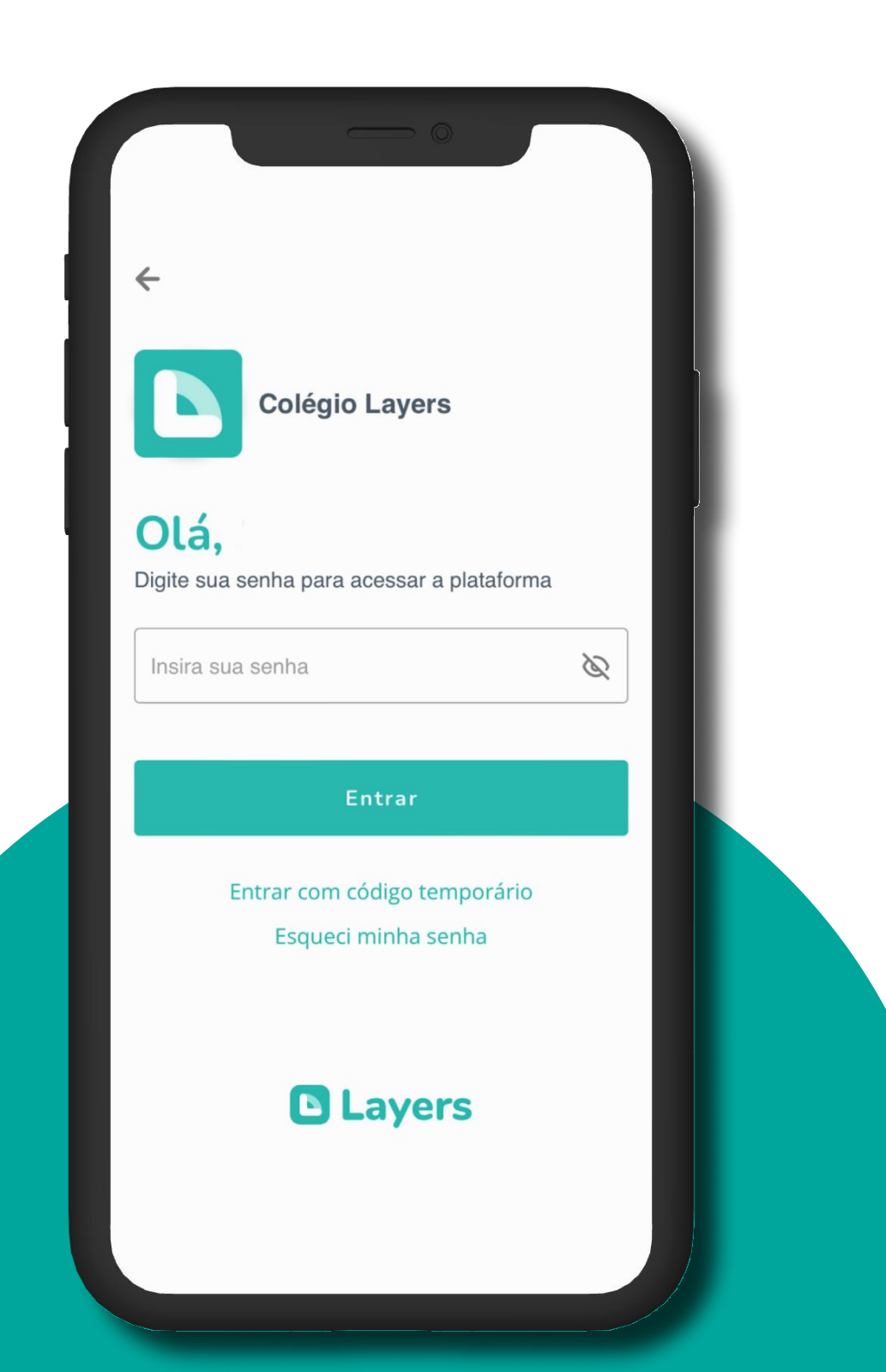

#### Pronto, acesso liberado!

Agora que seu acesso foi concluído, nas próximas vezes você precisará apenas do seu **e-mail** e **senha** para acessar a plataforma.

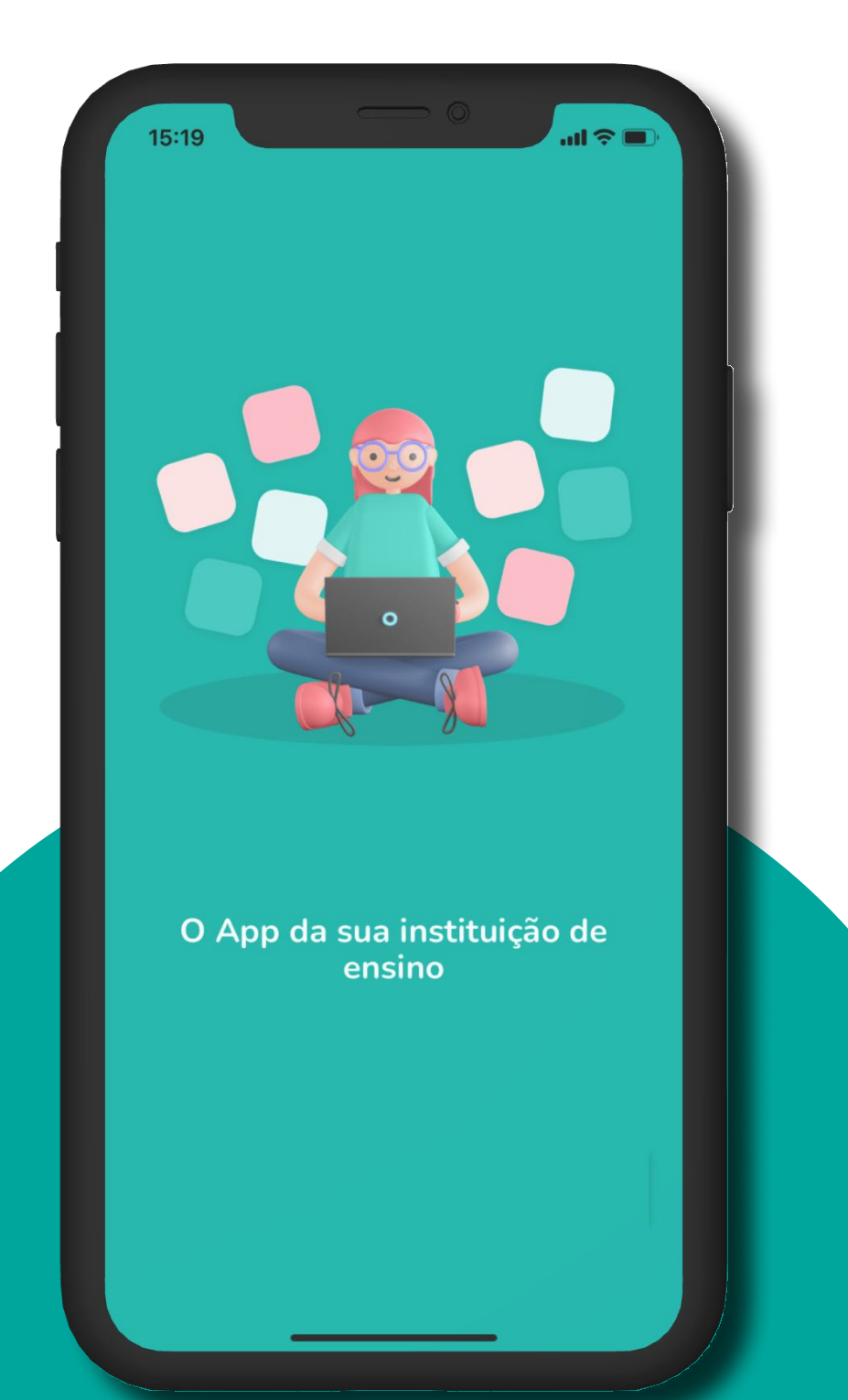

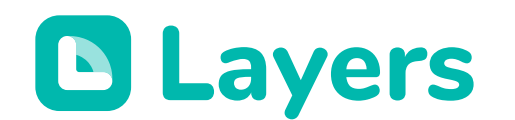

# Funcionalidades que conectam!

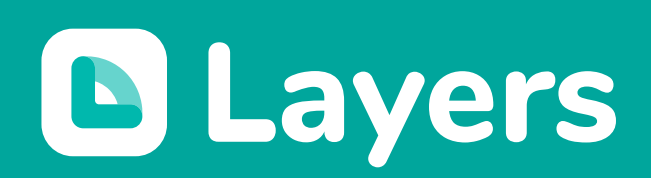

## Comunicados

Acompanhe informações do dia a dia, como rotinas, avisos sobre reuniões, avaliações e conteúdos, de forma prática.

Na seção de Comunicados, você pode filtrar as informações de diferentes maneiras, como pelo nome de um estudante ou pelas categorias disponíveis, por exemplo, Reunião.

Ao escolher uma categoria, todos os comunicados relacionados a ela aparecerão organizados no seu feed, facilitando a visualização.

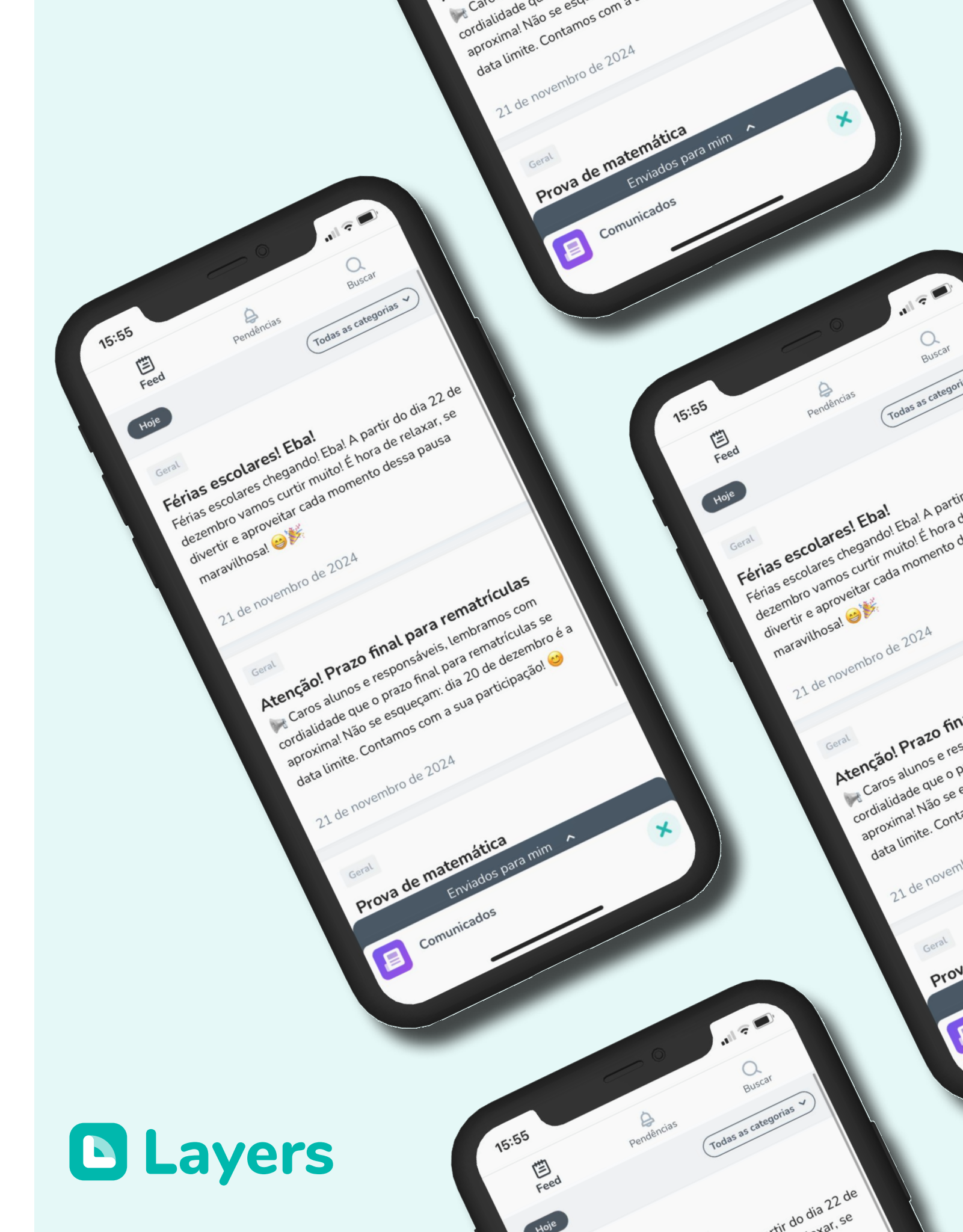

## Agenda

Na Agenda, você encontra todos os eventos e datas importantes adicionados pelo colégio.

Além de acessar essas informações, você pode filtrar os eventos pelo nome do estudante ou pelas categorias disponíveis, tornando a consulta ainda mais prática.

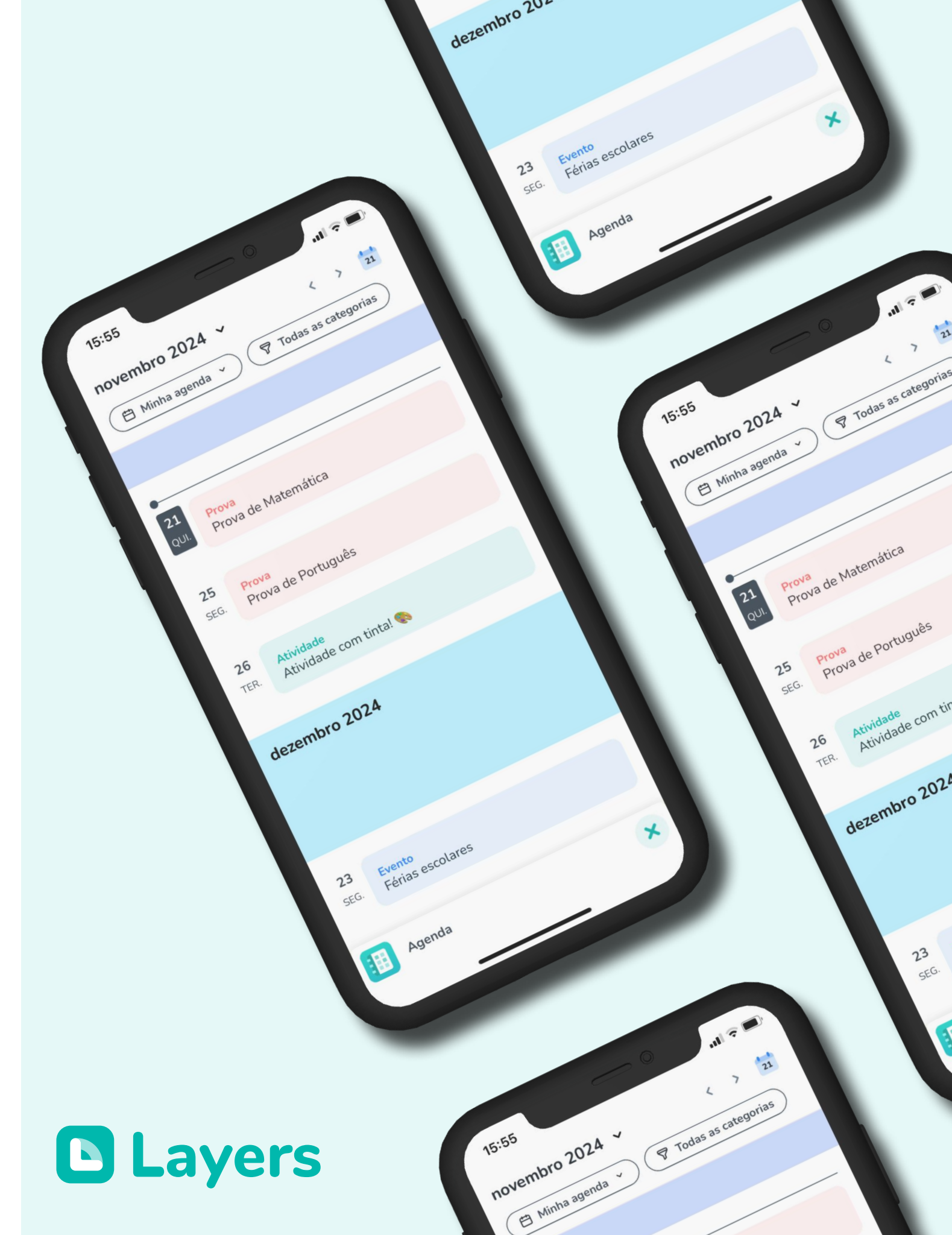

## Atendimentos

Na seção Atendimentos, você pode se comunicar diretamente com a escola de forma simples. Basta acessar a seção, clicar em Nova Mensagem e escolher o canal desejado, como Financeiro. Em seguida, selecione o assunto e digite sua mensagem.

Além disso, é possível adicionar mais participantes à conversa ou, se você tiver mais de um filho na escola, selecionar sobre qual deles se refere a mensagem.

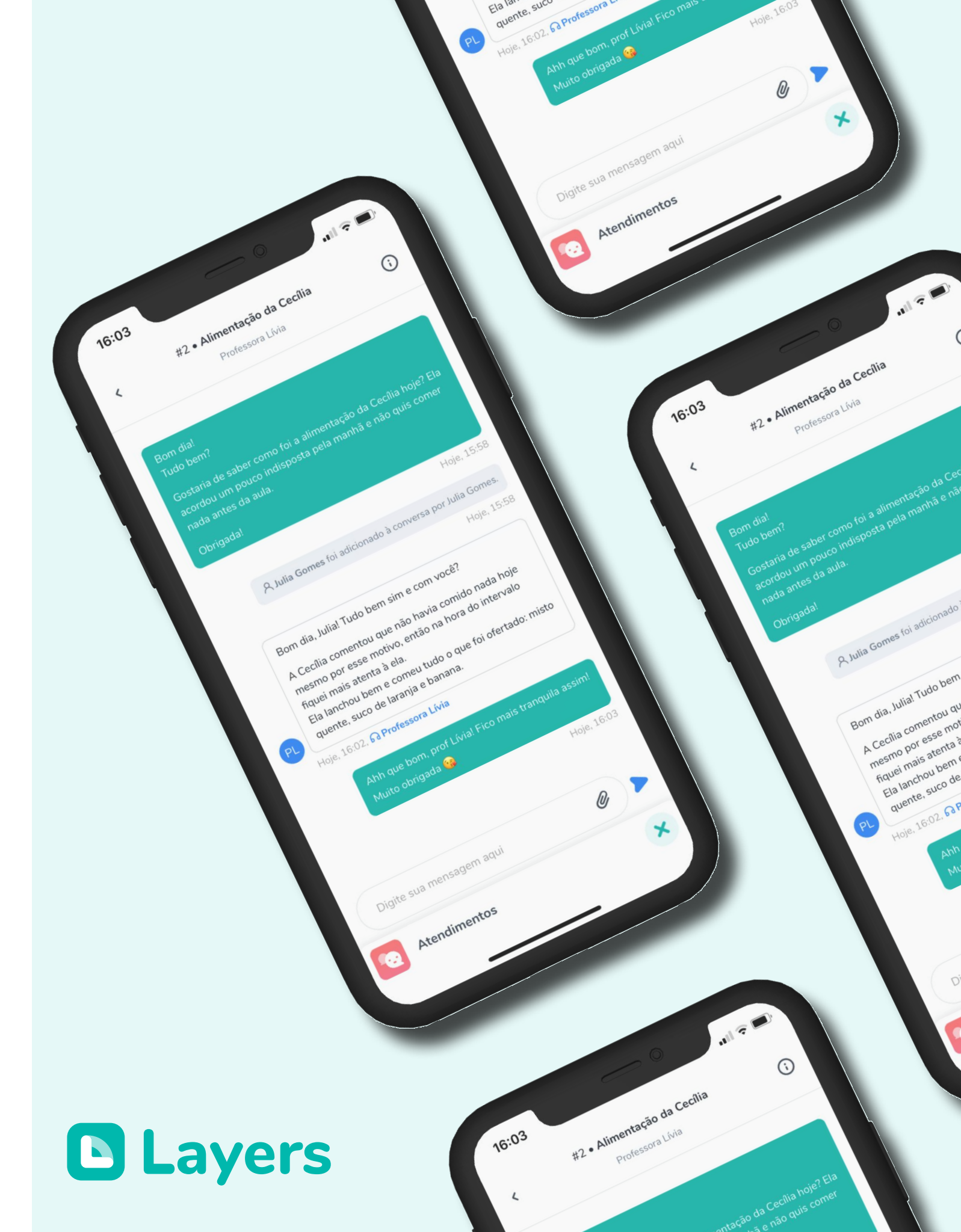

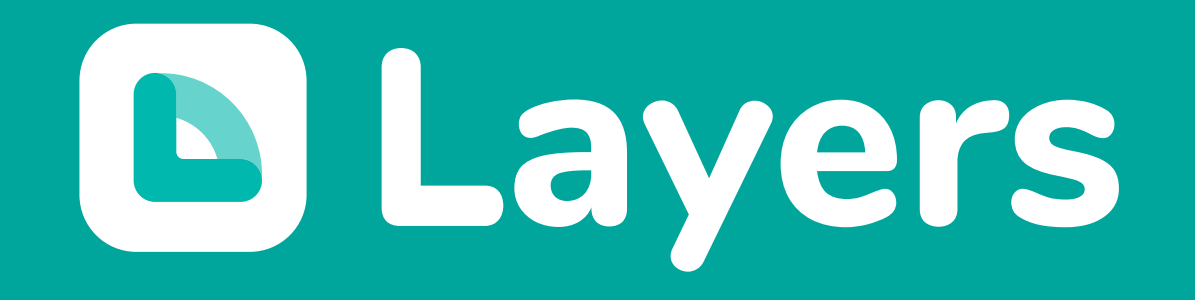